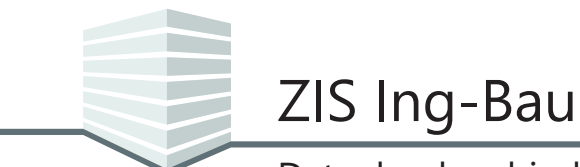

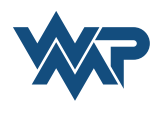

Wir weisen Sie darauf hin, dass die Funktionen die in diesem Tutorial erklärt werden, eine vorausgehende Einrichtung einer MSSQL - Server Datenbank benötigen, die es Ihnen erlaubt einen Datenbestand mit mehreren Benutzern gleichzeitig zu pflegen. (siehe Tutorial <u>Einrichtung einer MSSQL - Netzwerkdatenbank</u>)

### Anmeldung an der Datenbank

Beim Starten von *ZIS Ing-Bau*, werden Sie aufgefordert die Datenbank zu wählen, mit der Sie sich verbinden möchten. Alternativ können Sie eine neue Verbindung eingeben oder ändern. Die eingetragene Verbindung kann hier als Standardverbindung definiert werden. Mit einem Klick auf weiter verbindet sich *ZIS Ing-Bau* mit der ausgewählten Datenbank.

| Datenbank verb                                                  | Inden                                                 |
|-----------------------------------------------------------------|-------------------------------------------------------|
| Wahlen Sie eine Daten<br>legen Sie eine eine neu<br>Datenbank A | bank für die Verbindung aus oder<br>ie Verbindung an. |
| Verbindungsname                                                 | Datenbank A                                           |
| Servername<br>Datenbankname                                     | Server A Datenbank A                                  |
|                                                                 | Als Standardverbindung definieren                     |
| Abbrechen                                                       | Weiter                                                |

Sie werden aufgefordert, Ihre Anmeldedaten zur Verbindung mit einer Datenbank anzugeben. Sie müssen bei der ersten Verbindung ein Kennwort festlegen.

| Date               | nbank verb                | oinden            |                       |
|--------------------|---------------------------|-------------------|-----------------------|
| Bitte g<br>ZIS_Ing | eben Sie Ihre Ai<br>g_Bau | nmeldedaten für f | olgende Datenbank an. |
|                    | Anmeldename               | Benutzer@zising   | bau.de                |
|                    | Kennwort                  |                   |                       |
|                    | Kennwort<br>wiederholen   |                   |                       |
|                    |                           |                   | Anmeldedaten merken   |
| Abb                | rechen                    |                   | Weiter                |

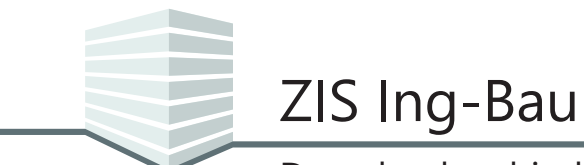

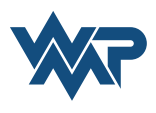

Wurden Sie noch nicht als Benutzer hinterlegt, senden Sie eine Anfrage zur Eintragung als Nutzer. Die Eingabe des Kennworts istr hierbei erforderlich.

| Datenbank verbinden                                                         |
|-----------------------------------------------------------------------------|
| Bitte geben Sie Ihre Anmeldedaten für folgende Datenbank an.<br>TestCluster |
| Anmeldename TestNutzer                                                      |
| Kennwort                                                                    |
| Kennwort<br>wiederholen                                                     |
| Anmeldedaten merken                                                         |
| Abbrechen Anfrage senden                                                    |

| ZIS Ing-Bau                                                                            | ×  |
|----------------------------------------------------------------------------------------|----|
| Anfrage gesendet                                                                       |    |
| Ihre Anfrage wurde gesendet, bitte wenden Sie sich an Ihren<br>Datenbankadministrator. |    |
|                                                                                        | ОК |

Der Administrator der Datenbank kann Ihnen innerhalb von *ZIS Ing-Bau* in der Benutzerverwaltung, Rechte zuweisen.

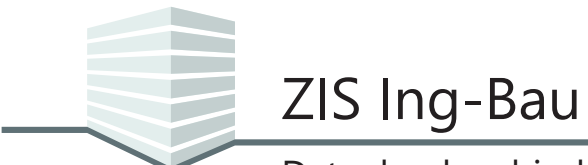

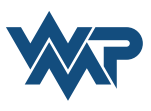

## Datenbankeinstellungen in ZIS Ing-Bau

Sie finden die *Datenbankeinstellungen* in den Programmeinstellungen von *ZIS Ing-Bau* 🔆 unter dem Punkt 💽 Benutzereinstellungen.

| lis Ing-Bau                                                            |                                |                         |                                                                     | - 0      | ×                                                             |
|------------------------------------------------------------------------|--------------------------------|-------------------------|---------------------------------------------------------------------|----------|---------------------------------------------------------------|
| Startseite Online-Hilfe 💥                                              |                                |                         |                                                                     | 123 💼    | *                                                             |
| Online-Hilfe     Standorte     Neue Bauwerksgruppe     Bauwerksgruppe  |                                |                         |                                                                     | 🔻 Naviga | Checklistenverwaltung                                         |
| Standortinformationen                                                  |                                | /                       | Zustand des Standorts                                               |          | ➔ Importieren                                                 |
| Name Online-Hilfe<br>Straße<br>PLZ / On<br>UTM MORE #4                 | Neues Logo<br>Hiszufügen<br>éf | sse in<br>Maps<br>frien | Sandichenkt<br>Manzachenkt<br>Sevatstifikearung                     |          | Exportieren<br>Globale Einstellungen<br>Benutzereinstellungen |
| Kostenstelle/-träger<br>zuletzt bearbeitet von ole am 20.03.2019 10.20 |                                |                         | - 2.1 Laufende Prüfung<br>BWA Online-Hilfe (Bauwerksabschnitt)<br>4 |          | Benutzerverwaltung                                            |
| Bauwerksgruppen                                                        |                                |                         | 3                                                                   |          | U ZIS Ing-Bau beenden                                         |

Navigieren Sie in den Benutzereinstellungen zum Reiter Datenbankeinstellungen.

| Benutzereinstellungen                              | Datenbankeinstellungen                                    | Lizenzeinstellungen                                  |                                    |                                                  |      |
|----------------------------------------------------|-----------------------------------------------------------|------------------------------------------------------|------------------------------------|--------------------------------------------------|------|
| Aktuelle Datenbank                                 | verbindung                                                |                                                      |                                    |                                                  |      |
| Hier sehen Sie Ihre aktue                          | elle Datenbankverbindung, s                               | owie Ihre gespeicherter                              | verbindungen                       |                                                  |      |
| Sie sind mit der Datei                             | nbank Datenbank A <i>verbu</i>                            | nden.                                                |                                    |                                                  |      |
| Um die Datenbankverbir<br>Einstellung zur Standard | ndung zu wechseln, müssen<br>verbindung, oder legen Sie e | Sie ZIS Ing-Bau neu sta<br>eine neue fest. Die entfe | ten. Entfernen :<br>rnte Verbindun | Sie zuvor Ihre<br>g wird dadurch nicht gelöscht. |      |
| Neue Verbind                                       | Datenbank A                                               |                                                      | V                                  |                                                  |      |
| Varbindungename                                    | Datanbank A                                               | 0                                                    | maldanama                          | Poputzor@zicinghou do                            |      |
| Servername                                         |                                                           | A                                                    | Koppwort                           | benutzer@zisingbau.de                            |      |
| Datenbankname                                      | Datenbank A                                               |                                                      | Kennwort                           | Anmeldedaten me                                  | arko |
| Vedied                                             |                                                           | undatan <sup>g</sup> adam                            |                                    | _ Annededater int                                | INC  |
| verbindu                                           | ing testen verbindun                                      | gsdaten andern                                       |                                    | Kennwort and                                     | Jerr |
|                                                    | Dataphank                                                 |                                                      | T Stand                            | and undiand up antiferran                        |      |
| Standardvorbindung                                 |                                                           |                                                      | <ul> <li>Standa</li> </ul>         | araverbindung entiernen                          |      |

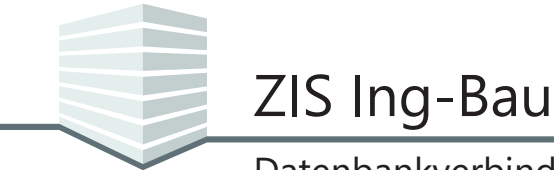

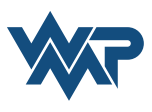

#### Übersicht der Maske Datenbankeinstellungen

Die Maske Datenbankeinstellungen ist in drei Bereiche unterteilt.

| O Benutzereinstellungen                                                                                                    |
|----------------------------------------------------------------------------------------------------|
| Benutzereinstellungen                                                                                                    |
| Benutzereinstellungen Datenbankeinstellungen Lizenzeinstellungen                                                                                                    |
| Aktuelle Datenbankverbindung<br>Hier sehen Sie Ihre aktuelle Datenbankverbindung, sowie Ihre gespeicherten Verbindungen.<br>Sie sind mit der Datenbank Datenbank Averbunden.                                                     |
| Um die Datenbankverbindung zu wechseln, mussen Sie ZIS Ing-Bau neu starten. Entternen Sie zuvor Ihre<br>Einstellung zur Standardverbindung, oder legen Sie eine neue fest. Die entfernte Verbindung wird dadurch nicht gelöscht. |
| Verbindungsname Datenbank A Anmeldename Benutzer@zisingbau.de                                                                                                    |
| Server A Kennwort                                                                                                    |
| Datenbankname Datenbank A Anmeldedaten merken                                                                                                    |
| Verbindung testen Verbindungsdaten ändern Kennwort ändern                                                                                                    |
| Standardverbindung Datenbank A   Standardverbindung entfernen                                                                                                    |
| Abbrechen         Übernehmen                                                                                                    |

- ① Der Bereich **Aktuelle Datenbankverbindung** informiert Sie über Ihre aktuell bestehende Datenbankverbindung und darüber was Sie beim Wechsel auf eine andere Datenbank beachten müssen.
- (2) In diesem Bereich werden Ihnen Verbindungs-, Server-, Datenbank- sowie Ihr Anmeldenamen zur aktuellen Verbindung angezeigt.

Sie haben hier die Möglichkeit eine neue Verbindung anzugeben, eine andere, bereits eingerichtete Verbindung zu ändern, die angezeigte Verbindung zu testen und die Verbindungsdaten oder das Kennwort einer aktiven Datenbank zu ändern.

③ Der Bereich **Standardverbindung** zeigt Ihnen die Datenbankverbindung die bei jedem Start von *ZIS Ing-Bau* auf Ihrem Rechner geladen wird. Sie können hier die Standardverbindung entfernen oder eine bereits bestehende Verbindung auswählen, die beim Start geladen wird.

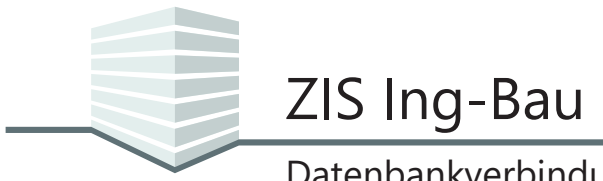

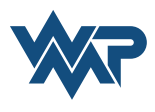

#### Verbindungen eintragen und ändern

Sie können neue Datenbankverbindungen eintragen und Bestehende ändern. Um eine neue Verbindung einzutragen, klicken Sie auf ververbindung . Zum Ändern einer Verbindung wählen Sie diese zuerst über das Drop-Down Menü vaus und klicken dann auf Verbindungsdaten ändern .

| O Benutzereinstellungen                                                  |                                                                                                    |                                             |                                                  |
|--------------------------------------------------------------------------|----------------------------------------------------------------------------------------------------|---------------------------------------------|--------------------------------------------------|
| Benutzereinste                                                           | llungen                                                                                                    |                                             |                                                  |
| Benutzereinstellungen                                                    | Datenbankeinstellungen Lizenzeinstellung                                                                             | en                                          |                                                  |
| Aktuelle Datenbank<br>Hier sehen Sie Ihre aktur<br>Sie sind mit der Date | <b>verbindung</b><br>elle Datenbankverbindung, sowie Ihre gespeiche<br>n <i>bank</i> Datenbank A <i>verbunden</i> .  | rten Verbindungen.                          |                                                  |
| Um die Datenbankverbin<br>Einstellung zur Standard                       | ndung zu wechseln, müssen Sie ZIS Ing-Bau neu<br>verbindung, oder legen Sie eine neue fest. Die e<br>Ung Datenbank A | starten. Entfernen S<br>entfernte Verbindun | Sie zuvor Ihre<br>g wird dadurch nicht gelöscht. |
| Verbindungsname                                                          | Datenbank A                                                                                                    | Anmeldename                                 | Benutzer@zisingbau.de                            |
| Servername                                                               | Server A                                                                                                    | Kennwort                                    |                                                  |
| Datenbankname                                                            | Datenbank A                                                                                                    |                                             | Anmeldedaten merken                              |
| Verbindu                                                                 | Ing testen Verbindungsdaten ändern                                                                                   |                                             | Kennwort ändern                                  |
| Standardverbindung                                                       | Datenbank A                                                                                                    | ▼ Standa                                    | ardverbindung entfernen                          |
|                                                                          |                                                                                                    |                                             |                                                  |
| Abbrechen                                                                |                                                                                                    |                                             | Übernehmer                                       |

Geben Sie nun die Verbindungsdaten an. Über Verbindung testen können Sie vorab testen ob sich eine Verbindung zur gewünschten Datenbank herstellen lässt. Speichern mit Klick auf Speichern . Der Vorgang lässt sich über Abbrechen ohne Speichern beenden.

| Aktuelle Datenbankverbindung         Hier sehen Sie Ihre aktuelle Datenbankverbindung, sowie Ihre gespeicherten Verbindungen.         Sie sind mit der Datenbank Datenbank A verbunden.         Um die Datenbankverbindung zu wechseln, müssen Sie ZIS Ing-Bau neu starten. Entfermen Sie zuvor Ihre         Einstellung zur Standardverbindung, oder legen Sie eine neue fest. Die entfermte Verbindung wird dadurch nicht gelöscht.         Im die Datenbank A         Verbindung         Datenbank A         Verbindungsname         Datenbank B         Servername         Server B         Datenbank all         Verbindung sin um bei der oktiven                                                                                                    | Benutzereinstellungen Datenbankeinstellungen Lizenzeinstellunge                                                                                                    | n                                                                                                    |                                         |
|----------------------------------------------------------------------------------------------------|----------------------------------------------------------------------------------------------------|----------------------------------------------------------------------------------------------------|-----------------------------------------|
| Linstellung zur Standardverbindung, oder legen Sie eine neue test. Die entternte Verbindung wird dadurch nicht gelöscht.   Neue Verbindung Datenbank A  Verbindungsname Datenbank B  Servername Server B  Cuterberdingen Server B  Cuterberdingen Serv | Aktuelle Datenbankverbindung<br>Hier sehen Sie Ihre aktuelle Datenbankverbindung, sowie Ihre gespeicher<br>Sie sind mit der Datenbank Datenbank A verbunden.<br>Um die Datenbankverbindung zu wechseln, müssen Sie ZIS Ing-Bau neu s | ten Verbindungen.<br>starten. Entfernen Sie zuvor Ihre                                                                   |                                         |
| Servername Server B Kennwort (wird beim ersten Verbinden festgelegt) im Bearbeitungsm                                                                                                    | Neue Verbindung     Datenbank A                                                                                                    | Anmeldename (wird beim ersten Verbinden festgelegt)                                                                      | Löscht die angeze<br>Verbindung, die si |
| Verbindung tosten Abbrechen Speichern Konnwert ärdern                                                                                                    | Servername Server B Datenbankname Datenbank B                                                                                                    | Kennwort (wird beim ersten Verbinden festgelegt)<br>Eine Kennwortänderung ist nur bei der aktiven<br>Verbindung möglich. | im Bearbeitungsm<br>befindet.           |

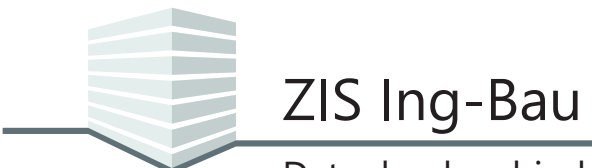

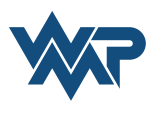

### Kennwort der aktiven Verbindung ändern

Wenn es sich um die aktive Verbindung handelt, können Sie ein neues Kennwort mit einem Klick auf Kennwort ändern festlegen.

| Benutzereinste                                                                   | llungen                                                                           |                                       |                                                   |
|----------------------------------------------------------------------------------|-----------------------------------------------------------------------------------|---------------------------------------|---------------------------------------------------|
|                                                                                  |                                                                                   |                                       |                                                   |
| Benutzereinstellungen                                                            | Datenbankeinstellungen Lize                                                       | enzeinstellungen                      |                                                   |
| Aktuelle Datenbank                                                               | verbindung                                                                        |                                       |                                                   |
| Hier sehen Sie Ihre aktue                                                        | elle Datenbankverbindung, sowie l                                                 | Ihre gespeicherten Verbindungen.      |                                                   |
| Sie sind mit der Dater                                                           | nbank Datenbank Averbunden.                                                       |                                       |                                                   |
| Um die Datenbankverbin<br>Finstellung zur Standard                               | ndung zu wechseln, müssen Sie Zl                                                  | S Ing-Bau neu starten. Entfernen S    | Sie zuvor Ihre<br>a wird dadurch nicht galäccht   |
|                                                                                  | verbindung, oder regen sie eine n                                                 | ede lest. Die entiernte verbindun     | g wird daduren nient gelosent.                    |
| Neue Verbind                                                                     | ung Datenbank B                                                                   | <b>•</b>                              |                                                   |
|                                                                                  |                                                                                   |                                       |                                                   |
| Verbindungsname                                                                  | Datenbank B                                                                       | Anmeldename                           | Benutzer@zisingbau.de                             |
| Verbindungsname<br>Servername                                                    | Datenbank B<br>Server B                                                           | Anmeldename<br>Kennwort               | Benutzer@zisingbau.de                             |
| Verbindungsname<br>Servername<br>Datenbankname                                   | Datenbank B<br>Server B<br>Datenbank B                                            | Anmeldename<br>Kennwort               | Benutzer@zisingbau.de                             |
| Verbindungsname<br>Servername<br>Datenbankname<br>Verbindu                       | Datenbank B<br>Server B<br>Datenbank B<br>Ing testen Verbindungsda                | Anmeldename<br>Kennwort<br>ten ändern | Benutzer@zisingbau.de<br>Anmeldedaten<br>Kennwort |
| Verbindungsname<br>Servername<br>Datenbankname<br>Verbindu                       | Datenbank B<br>Server B<br>Datenbank B<br>Ing testen Verbindungsda                | Anmeldename<br>Kennwort<br>ten ändern | Benutzer@zisingbau.de<br>Anmeldedaten<br>Kennwort |
| Verbindungsname<br>Servername<br>Datenbankname<br>Verbindu<br>Standardverbindung | Datenbank B<br>Server B<br>Datenbank B<br>Ing testen Verbindungsda                | Anmeldename<br>Kennwort<br>ten ändern | Benutzer@zisingbau.de                             |
| Verbindungsname<br>Servername<br>Datenbankname<br>Verbindu<br>Standardverbindung | Datenbank B<br>Server B<br>Datenbank B<br>Ing testen Verbindungsda<br>Datenbank A | Anmeldename<br>Kennwort<br>ten ändern | Benutzer@zisingbau.de                             |
| Verbindungsname<br>Servername<br>Datenbankname<br>Verbindu<br>Standardverbindung | Datenbank B<br>Server B<br>Datenbank B<br>Ing testen Verbindungsda<br>Datenbank A | Anmeldename<br>Kennwort<br>ten ändern | Benutzer@zisingbau.de                             |

Ändern Sie im nächsten Fenster das Kennwort. Dazu müssen Sie Ihr aktuelles Kennwort erneut eingeben.

| ZIS Ing-Bau                       | -                     |           |                           |   |
|-----------------------------------|-----------------------|-----------|---------------------------|---|
| Optionen                          |                       |           | ]                         |   |
| Bitte geben Sie Ihr aktuelles sow | vie Ihr neues Kennwor | t ein.    |                           |   |
| Anmeldename Benutzer@z            | isingbau.de           |           |                           |   |
| Aktuelles Kennwort                |                       |           | Klicker Cie Armeldedeter  |   |
| Neues Kennwort                    |                       |           | merken um die Eingabe bei | m |
| Kennwort wiederholen              |                       |           | nächsten Programmstart zu |   |
|                                   | Anmeldedate           | en merken | überspringen.             |   |
| Abbrechen                         | Übe                   | rnehmen   | j                         |   |

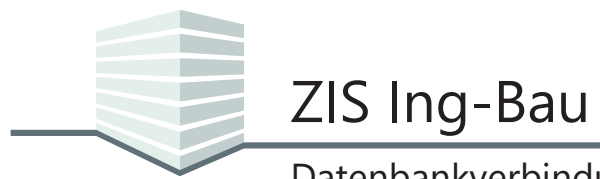

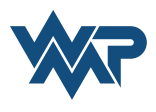

### Standardverbindung ändern

Die Standardverbindung gibt an, mit welcher Datenbank sich ZIS Ing-Bau beim Start des Programm verbindet. Wählen Sie die gewünschte Standardverbindung über das Drop-Down Menü 🔽 aus. Nach der Auswahl bestätigen Sie mit Ubernehmen . Um den Wechsel auf die gewählte Datenbank zu vollziehen, muss ZIS Ing-Bau neu gestartet werden.

| stellungen<br>Datenbankeinstellungen Lizenzeinstell<br>ankverbindung<br>aktuelle Datenbankverbindung, sowie Ihre gespe | ungen                                                                                                    |
|----------------------------------------------------------------------------------------------------|----------------------------------------------------------------------------------------------------|
| gen Datenbankeinstellungen Lizenzeinstell<br>ankverbindung<br>aktuelle Datenbankverbindung, sowie Ihre gespe           | ungen                                                                                                    |
| ankverbindung<br>aktuelle Datenbankverbindung, sowie Ihre gespe                                                        |                                                                                                    |
|                                                                                                    | icherten Verbindungen.                                                                                                    |
| Datenbank Datenbank Averbunden.                                                                                        |                                                                                                    |
| rerbindung zu wechseln, müssen Sie ZIS Ing-Bau<br>dardverbindung, oder legen Sie eine neue fest. E                     | neu starten. Entfernen Sie zuvor Ihre<br>Die entfernte Verbindung wird dadurch nicht gelöscht.                                                                                                    |
| bindung Datenbank B                                                                                                    |                                                                                                    |
| me Datenbank B                                                                                                    | Anmeldename Benutzer@zisingbau.de                                                                                                    |
| me Server B                                                                                                    | Kennwort                                                                                                    |
| me Datenbank B                                                                                                    | Anmeldedaten merken                                                                                                    |
| indung testen Verbindungsdaten ände                                                                                    | rn Kennwort ändern                                                                                                    |
| Deterback A                                                                                                    |                                                                                                    |
| ZIS Ing-Bau Einzelplatzdatenbank<br>Server: localhost                                                                  | Standardverbindung entfernen                                                                                                    |
| Datenbank A                                                                                                    | Übernehmen                                                                                                    |
| Server: Server A                                                                                                    |                                                                                                    |
| Datenbank B                                                                                                    |                                                                                                    |
| Server: Server B                                                                                                    |                                                                                                    |
| Datenbank: Datenbank B                                                                                                 |                                                                                                    |
| keine Standardverbindung<br>Server: -                                                                                  |                                                                                                    |
| Datenbank: -                                                                                                    |                                                                                                    |
|                                                                                                    |                                                                                                    |
| dardverbindung im Dro                                                                                                  | pp-Down wählen oder die aktuelle<br>men werden Sie beim nächsten Program                                                                                                    |
| agt mit welcher Daten                                                                                                  | hank Sie sich verbinden möchten. Nach (                                                                                                    |
| die gewählte Datenbar                                                                                                  | ak hier auch als Standardverbindung defi                                                                                                    |
| ale gewannte Datenbar                                                                                                  | ik nici aden als standardverbindung den                                                                                                    |
|                                                                                                    | erbindung zu wechseln, müssen Sie ZIS Ing-Bau<br>dardverbindung, oder legen Sie eine neue fest. I<br>bindung Datenbank B<br>me Datenbank B<br>me Datenbank B<br>indung testen Verbindungsdaten ande<br>ZIS Ing-Bau Einzelplatzdatenbank<br>Datenbank A<br>ZIS Ing-Bau Einzelplatzdatenbank<br>Server: Iocalhost<br>Datenbank ZIS_Ing_Bau<br>Datenbank A<br>Server: Server A<br>Datenbank B<br>Server: Server B<br>Datenbank Datenbank A<br>Datenbank Catenbank A<br>Datenbank Catenbank A<br>Datenbank Catenbank B<br>Keine Standardverbindung<br>Server: -<br>Datenbank - |

| Datenbank verb                                                                                   | inden                             |  |  |
|--------------------------------------------------------------------------------------------------|-----------------------------------|--|--|
| Wählen Sie eine Datenbank für die Verbindung aus oder<br>legen Sie eine eine neue Verbindung an. |                                   |  |  |
| <br>ZIS Ing-Bau Einzelplatzda                                                                    | atenbank 🔻 Verbindung ändern      |  |  |
| Verbindungsname                                                                                  | ZIS Ing-Bau Einzelplatzdatenbank  |  |  |
| Servername                                                                                       | localhost                         |  |  |
| Datenbankname                                                                                    | ZIS_Ing_Bau                       |  |  |
|                                                                                                  | Als Standardverbindung definieren |  |  |
|                                                                                                  | Neue Verbindung                   |  |  |
| Abbrechen                                                                                        | Weiter                            |  |  |

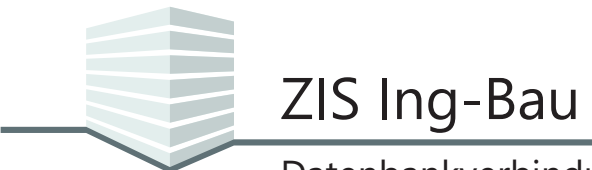

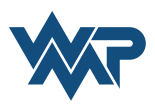

### Benutzerverwaltung

Sie finden die *Benutzerverwaltung* in den Programmeinstellungen von *ZIS Ing-Bau* unter dem Punkt **P** Benutzerverwaltung.

| CIS Ing-Bau                                                                                                    |                    |                                                        | - 🗆      | ×                     |
|----------------------------------------------------------------------------------------------------|--------------------|--------------------------------------------------------|----------|-----------------------|
| Startseite Online-Hilfe 🗙                                                                                                    |                    |                                                        | 23 💼     | *                     |
| Online-Hilfe Standorte     Neue Bauwerksgruppe Bauwerksgruppe                                                                                                    |                    |                                                        | 🔻 Naviga | Checklistenverwaltung |
| Standortinformationen                                                                                                    | /                  | Zustand des Standorts                                  |          | ➔ Importieren         |
| Name Online-Hilfe                                                                                                    | utrarra in         |                                                        |          | Exportieren           |
| Nevent Logo Mr. Straße hitzefigen Br                                                                                                    | ing Maps<br>öffnen | Standsichemeet<br>Verbetrackshemeet<br>Deuerhaftigkeit |          | Globale Einstellungen |
| UTM WGS 84                                                                                                    |                    | - 2.1 1 Herkunft:<br>Laufende Prüfung                  |          | Benutzereinstellungen |
| Kostenstelle/-träger                                                                                                    |                    | 4 BWA Online-Hilfe (Bauwerksabschnitt)                 |          | 😮 Benutzerverwaltung  |
| Participation of the second second seco |                    | 2                                                      |          | U ZIS Ing-Bau beenden |

#### Übersicht der Maske Benutzerverwaltung

| Benutzerverwaltung |                 |                       |             |
|--------------------|-----------------|-----------------------|-------------|
| Neuer Benutzer     |                 | Benutzer de           | urchsuchen  |
| Benutzer           | Rechte          | L                     |             |
| Administrator      | 🔳 Lesen 🔳 Schre | iben 🔳 Löschen 🔳 Nutz | eradmin 🖂 🧰 |
| 2                  |                 | 3                     | 4           |
|                    |                 |                       |             |
|                    |                 |                       |             |
|                    |                 |                       |             |
|                    |                 |                       |             |
|                    |                 |                       |             |
|                    |                 |                       |             |
|                    |                 |                       |             |
|                    |                 |                       |             |
|                    |                 |                       |             |

- (1) Hinzufügen neuer Benutzer.
- 2 Die Liste der hinzugefügten Benutzer.
- 3 In diesem Bereich lassen sich jedem Benutzer individuelle Rechte zuweisen
- (4) Hier lassen sich eingeladene Benutzer über den Datenbankzugriff per Mail benachrichtigen, Benutzer können aus der Liste entfernt werden und über die Einstellungen können spezielle Rechte zugewiesen und Kennwörter zurückgesetzt werden.

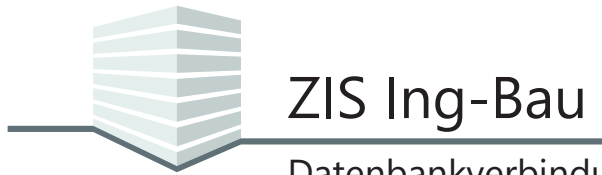

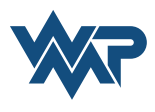

### Benutzer hinzufügen

Klicken Sie zum Hinzufügen neuer Benutzer auf 🕂 Neuer Benutzer und im anschließenden Fenster auf Benutzer hinzufügen .

| Benutzerverwaltung                                                      | ×                    |
|-------------------------------------------------------------------------|----------------------|
| Benutzerverwa                                                           | ltung                |
| Neuer Benutzer                                                          | Benutzer durchsuchen |
| Datenbankzugriff externe Benutzer<br>Fügen Sie Ihrer Datenbank einzelne | Rechte               |
| Benutzer hinzufügen                                                     |                      |
|                                                                         |                      |
|                                                                         |                      |
|                                                                         |                      |
|                                                                         |                      |
|                                                                         |                      |
| Abbrechen                                                               | Übernehmen           |

Wir empfehlen, als Benutzernamen die E-Mail Adressen zu verwenden, die mit den entsprechenden *ZIS Ing-Bau* Konten verknüpft sind. Klicken Sie nach Eingabe der Benutzernamen auf Hinzufügen .

| Datenbankzugriff für neue Benutzer                                                                                                    |
|----------------------------------------------------------------------------------------------------|
| Tragen Sie im untenstehenden Eingabefeld Benutzernamen ein, um<br>Benutzern Zugriff auf Ihre Datenbank zu gewähren.                                                                          |
| Hinzugefügte Benutzer werden bei der ersten Anmeldung auf der<br>Datenbank zur Eingabe eines Passworts aufgefordert.                                                                         |
| Das Zugriffsrecht wird immer auf die Datenbank gewährt, mit der Sie<br>momentan verbunden sind.                                                                                              |
| Die neuen Benutzer können per Klick auf das Brief-Symbol per E-Mail<br>über Ihren Datenbankzugriff informiert werden. Wir empfehlen daher,<br>E-Mail Adressen als Benutzernamen zu vergeben. |
| Benutzer hinzufügen:                                                                                                    |
| mehrere Benutzer können gleichzeitig durch Eingabe mehrerer E-Mail Adressen oder<br>anderer Benutzernamen, getrennt durch ein Semikolon (;) hinzugefügt werden.                              |
| Neuer.Nutzer@ZIS_Ing_Bau.de                                                                                                    |
| Abbrechen Hinzufügen                                                                                                    |

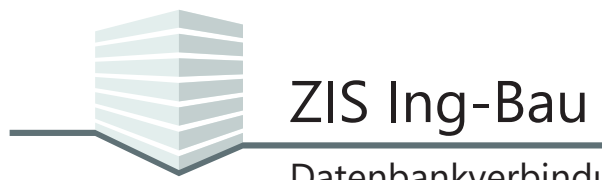

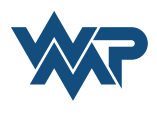

Datenbankupdate durchführen

## Datenbankverbindungen und Datenbankbenutzer

#### Benutzerrechte verwalten

Hinzugefügte Benutzer tauchen nun in der Benutzerverwaltung auf und können mit einem Klick auf werden E-Mail über den Datenbankzugriff informiert werden. Vergeben Sie die entsprechenden Benutzerrechte. Außerdem können Benutzer hier entfernt und Kennwörter bei Bedarf zurückgesetzt werden.

| Benutzerverwaltung            |                                                      | ×                     |                              |           |
|-------------------------------|------------------------------------------------------|-----------------------|------------------------------|-----------|
| Benutzerverwaltung            |                                                      |                       |                              |           |
| Neuer Benutzer                | В                                                    | enutzer durchsuchen 🔎 |                              |           |
| Benutzer                      | Rechte                                               | Î                     |                              |           |
| Administrator                 | 🔳 Lesen 🔳 Schreiben 🔳 Löschen                        | 🔳 Nutzeradmin 🔜 📋 🔅   |                              |           |
| • Neuer.Nutzer@ZIS_Ing_Bau.de | Lesen Schreiben Löschen<br>(keine Rechte zugewiesen) | 🗌 Nutzeradmin 💌 💼 🔅   | Benutzer per F-              | Mail über |
|                               |                                                      |                       | Zugriff informie             | eren      |
|                               |                                                      |                       |                              |           |
|                               |                                                      |                       | 📗 <u> </u> Benutzer entfer   | nen       |
|                               |                                                      | I                     | * Spezielle Rechte bearbeite | en        |
|                               |                                                      |                       | C Kennwort zurücksetzen      |           |
|                               |                                                      | <u>*</u>              |                              |           |
| Abbrechen                     |                                                      | Übernehmen            | Datensatzsperren aufh        | eben      |
|                               |                                                      |                       | Datenpfad ändern             |           |

#### Benutzerrechte

Nutzeradmin ist, wer Benutzer zur Datenbank hinzufügen und entfernen kann, und diese mit den entsprechenden Rechten ausstatten kann. Wer Nutzeradmin ist, ist auch automatisch mit allen speziellen Rechten ausgestattet, und kann die Kennwörter von Benutzern zurücksetzen. Die speziellen Rechte können auch Benutzern zugewiesen werden, die keine Nutzeradmins sind.

Rechte auf ZIS Ing-Bau Datenbanken werden folgendermaßen unterschieden:

- Leserechte sind reine Ansichtsrechte. Benutzer mit Leserechten können keinerlei Daten bearbeiten.
- Schreibrechte erlauben es Benutzern, Daten zu erstellen und zu ändern. Schreibrechte beinhalten außerdem die Möglichkeit, bei der Schadenserfassung Schadensbilder zu entfernen und in der Checklistenverwaltung Einträge aus Checklisten zu entfernen.
- Löschrechte erlauben das dauerhafte Löschen von Datensätzen aus der Datenbank.

Spezielle Rechte auf ZIS Ing-Bau Datenbanken sind:

- Datensatzsperren aufheben: Berechtigt Benutzer die Datensatzsperren manuell aufzuheben, falls diese nicht korrekt automatisch aufgehoben wurden. Dies kann in den globalen Einstellungen unter dem Reiter "Datensatzsperren" durchgeführt werden.
- Datenpfad ändern: Erlaubt es Benutzern den Speicherort des Daten-Verzeichnis von ZIS Ing-Bau zu ändern. Dieser befindet sich in den globalen Einstellungen unter dem Reiter "Bilder / Zeichnungen / Dokumente".
- Datenbankupdate durchführen: Erlaubt es Benutzern das Update durchzuführen, falls die installierte Datenbank in einer älteren Version vorliegt als die installierte Version von *ZIS Ing-Bau*. In diesem Fall muss ein Datenbankupdate durchgeführt werden um *ZIS Ing-Bau* zu öffnen.

Die Rechte eines Benutzers auf ZIS Ing-Bau Datenbanken werden beim Starten des Programms sowie beim navigieren zwischen einer Maske abgefragt.

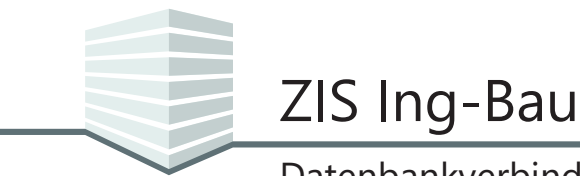

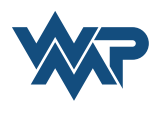

#### Datensatzsperren aufheben

Datensatzsperren werden benötigt um das simultane Bearbeiten eines Datensatzes zu verhinden. Diese werden bei schreibendem Zugriff automatisch erzeugt. Aufgrund von unerwarteten Ereignissen auf der Datenbank oder innerhalb der Software, kann es dazu kommen, das Datensatzsperren nicht korrekt aufgehoben werden. Benutzer mit dem speziellen Recht In Datensatzsperren aufheben sind in der Lage, Datensatzsperren manuell aufzuheben. Dies kann in den globalen Einstellungen unter dem Reiter "Datensatzsperren" durchgeführt werden.

Datensatzsperren werden in allen Bereichen von *ZIS Ing-Bau* erzeugt, in denen eine simultane Bearbeitung erfolgen kann, z.B. Schadenserfassung, Anlegen von Prüfungen, Bilderverwaltung, Checklistenbearbeitung, Bearbeitung von Ebenen etc.

Sie finden *Datensatzsperren* aufheben in den Programmeinstellungen von *ZIS Ing-Bau* unter dem Punkt S Globale Einstellungen.

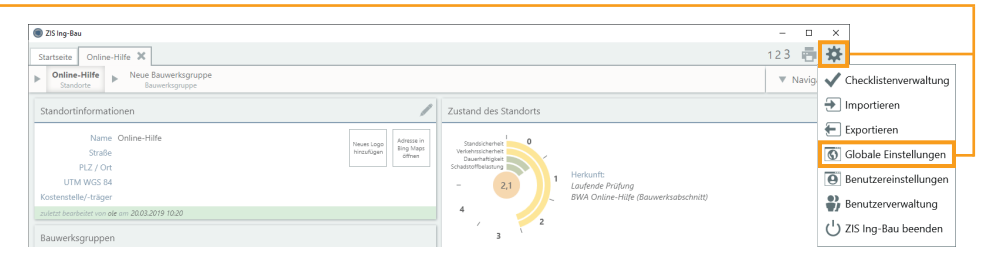

Navigieren Sie in den Globalen Einstellungen nun zum Reiter *Datensatzsperren*. Klicken Sie auf Datensatzsperren aufheben um die Datensatzsperre auf der aktiven Datenbank manuell aufzuheben.

| Globale Einstellungen                                                                                                    | × |
|----------------------------------------------------------------------------------------------------|---|
| Globale Einstellungen                                                                                                    |   |
| Bilder / Zeichnungen / Dokumente       Datensatzsperren         Datensatzsperren aufheben       Datensatzsperren werden benötigt, um das simultane Bearbeiten eines Datensatzes zu verhindern. Diese werden bei schreibendem Zugriff auf einen Datensatz automatisch erzeugt.         Aufgrund von unerwarteten Ereignissen auf der Datenbank oder innerhalb der Software kann es dazu kommen, dass Datensatzsperren nicht korrekt automatisch aufgehoben werden. In einem solchen Fall, können Sie diese Sperren manuell aufheben.         Image: Comment of the schreichter status automatisch erzeugt.         Heben Sie die Datensatzsperren nur auf, wenn Sie sicher sind, dass keine Bearbeitung auf den Datensätzen stattfindet.         Image: Comment of the schreichter status erzeugt.         Bei Klick auf "Datensatzsperren aufheben" heben sie alle Datensatzsperren der Datenbank ersteinrichtung auf.         Datensatzsperren aufheben" heben sie alle Datensatzsperren aufheben | - |
| Abbrechen Übernehme                                                                                                    | , |